## < 名刺をスキャンしてドコモ電話帳に保存する方法 >

~ ~

 1.LINE WORKSのアドレス帳を タップ
2.(+)のボタンをタップ

|                                                                                                    | ニ アトレス帳                             | Q 🥪              |
|----------------------------------------------------------------------------------------------------|-------------------------------------|------------------|
| TOP Table Q >   22 Table Q >   32 Table Q >   32 Table Q >   32 Table Q >   32 Table Q >   33 Table Q >   34 Stable Q >   35 Stable Q >   36 Stable Q >   37 Stable Q >   38 Stable Q >   39 Stable Q    30 Stable Q                                                                                                    | 社内メンバー 顧客/印                         | 闭先               |
| シレージン マルージン マルージー マルージン マルージン マルージー マルージー マル マル マル マル マル マル マル マル マル マル マル マル マル マル マル マル マル マル マル マル マル マル マル マル マル マル マル マル マル ア マル マル ア マル マル ア マル マル ア マル ア ア マル ア ア ア ア ア ア ア ア ア ア ア ア ア                                                                                                    | TOP                                 |                  |
|                                                                                                    | 取締役                                 | >                |
|                                                                                                    | <u>久</u> 工事第1部                      | >                |
| エ東京 3部 ン 文 文                                                                                                    | <u>只</u> 工事第2部                      | >                |
| シ 文統品確変 シ  文統品確変 シ  文  文                                                                                                    | £ 工事第3部                             | >                |
| 23 東管理室 32 33    日前日日  34    日前日日  35    日前日日  35    日前日  35    日前日  35     日前日  35    日前日  35    日 | 安衛品環室                               | >                |
|                                                                                                    | <u>久</u> 営業管理室                      | >                |
|                                                                                                    | 2 総合管理室                             |                  |
|                                                                                                    | ☆ → → → → → → → → → → → → → → → → → | 21<br>カレンダ・アドレス版 |

- -----

★ 顧客/取引先の情報を入力

保在

7. 修正が必要な場合は、編集

8. [保存]をタップ

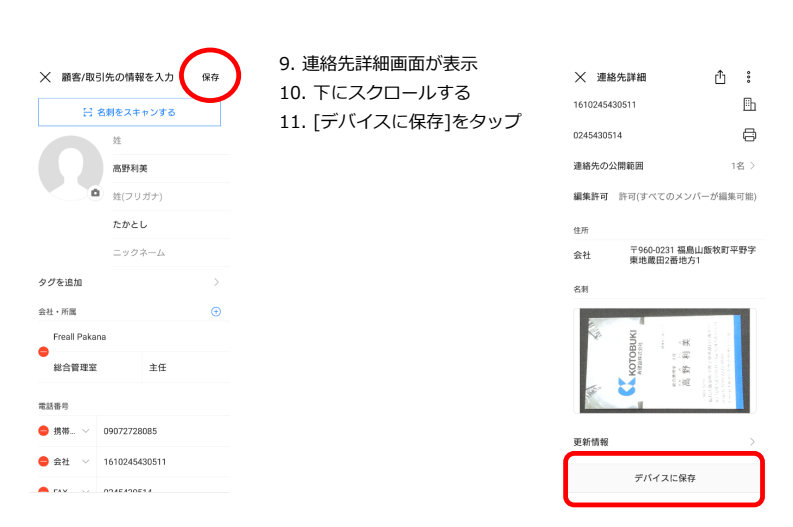

3. [名刺をスキャンする]をタップ

- 4. [自動撮影]でうまく撮影されない × ときは、[手動撮影]にする
- 5. 名刺を枠内に入れて撮影ボタン をタップ

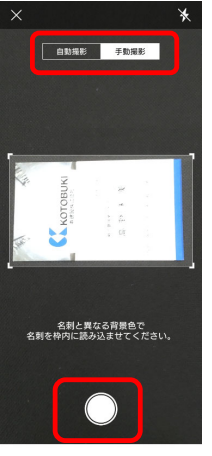

12. 連絡先の保存先は、[連絡先 追加画面を開く]をタップ

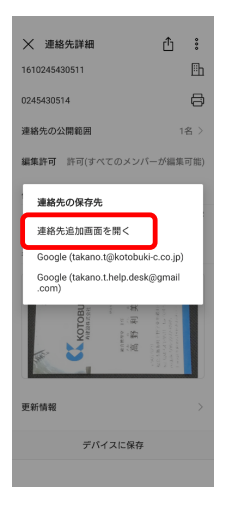

6. [使用]をタップ

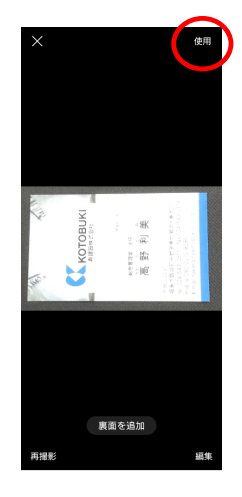

ドコモ電話帳の画面が表示
14.[保存]をタップ

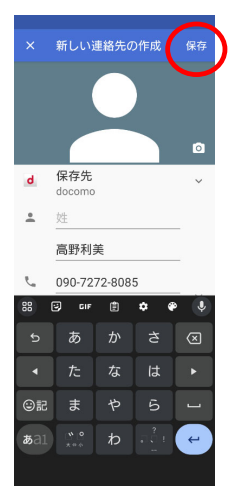